# ระบบขอใบรับรอง

แบ่งเป็น 2 ประเภทคำขอ คือ

1. คำขอใบรับรองแบบต่อเนื่อง

2. คำขอใบรับรองแบบทุกรุ่น (lot by lot)

# 1. คำขอใบรับรองแบบต่อเนื่อง

1. เลือกเมนู "เลือกประเทศส่งออกเพื่อสร้างคำขอใบรับรอง"

| จอใบรับรอง-                                                              | จัดการงานในกล่องงานผู้ประกอบการ -                                                                                 |                 | 1                                |
|--------------------------------------------------------------------------|----------------------------------------------------------------------------------------------------|-----------------|----------------------------------|
| รายการคำขอ/พิศ<br>ประวัพิเพิ่ม/แก้ไข<br>แลดงรายการคำข<br>ประวัพิการแจ้งแ | ุลตามสถานะคำจอใบรับรอง<br>ง/ลบคำจอใบรับรอง<br>จอเปลี่ยนแปลงจัอมูลใบรับรอง<br>ก้ไล/ลบคำจอเปลี่ยนแปลงจัอมูลใบรับรอง | เสือกประเทศส่งอ | อกเพื่อสร้างคำ <b>ออใบรับรอง</b> |

# 2. เลือก ส่งออกประเทศ,ใช้แบบฟอร์ม หรือ เลือก ใช้แบบฟอร์ม-In transit 3. กด Submit

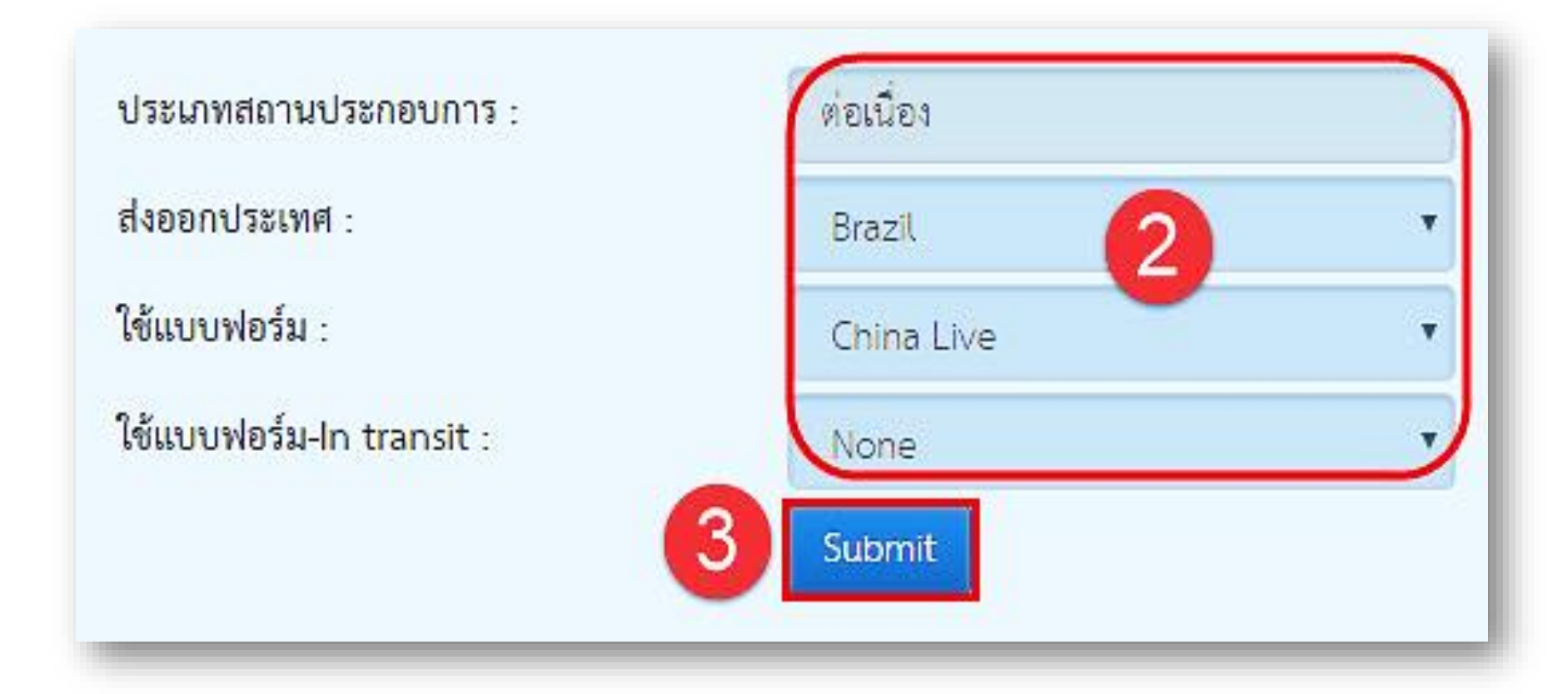

 เลือกสถานที่ออกใบรับรอง ระบุชื่อผลิตภัณฑ์เป็นภาษาไทยก่อนกด Add ผลิตภัณฑ์ และกรอกรายละเอียดตามข้อมูลการส่งออก ตามข้อ กำหนดของแต่ละแบบฟอร์ม พร้อมแนบเอกสารประกอบการขอใบรับรอง ตามเงื่อนไขการออกใบรับรองของแต่ละประเทศ ( เมื่อกรอกข้อมูลเรียบร้อย แล้วสามารถ Preview แบบฟอร์มคำขอเพื่อตรวจสอบรายละเอียดข้อมูล การส่งออก หรือ Preview HC เพื่อตรวจสอบรูปแบบของใบรับรอง สุขอนามัยสินค้าสัตว์น้ำได้ )

5. กดปุ่ม Submit (หากต้องการบันทึกเป็นฉบับร่างให้กด Save Draft)

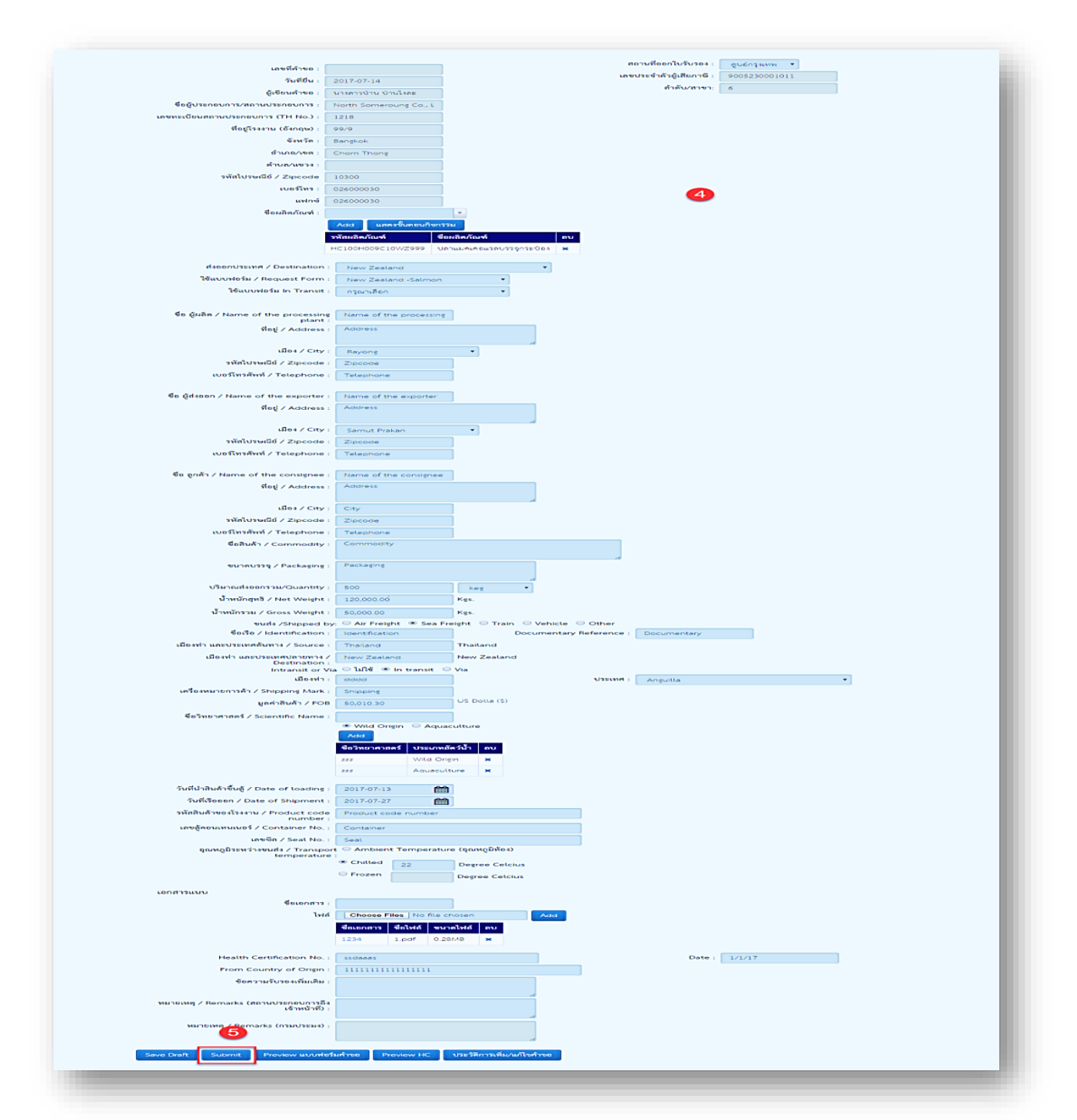

# 2. คำขอใบรับรองแบบทุกรุ่น (Lot by lot)

1. เลือกเมนู "เลือกประเทศส่งออกเพื่อสร้างคำขอใบรับรอง"

| <u>งอใบรับรอง</u> จัดการงานในกล่องงานผู้ประ                                           | ะกอบการ -                    |                 | 1                        |
|---------------------------------------------------------------------------------------|------------------------------|-----------------|--------------------------|
| รายการคำจอ/พิดพามสถานะคำจอใบรับรอง<br>ประวัพิเพิ่ม/แก้ไจ/ลบคำจอใบรับรอง               | •                            | เสือกประเทศส่งอ | อกเพื่อสร้างคำจอใบรับรอง |
| แสดงรายการคำจอเปลี่ยนแปลงข้อมูลใบรับรอง<br>ประวัติการแจ้งแก้ไข/ลบคำจอเปลี่ยนแปลงข้อมู | ง<br><sub>ป</sub> ุลใบรับรอง |                 |                          |

# 2. เลือก ส่งออกประเทศ,ใช้แบบฟอร์ม หรือ เลือก ใช้แบบฟอร์ม-In transit 3. กด Submit

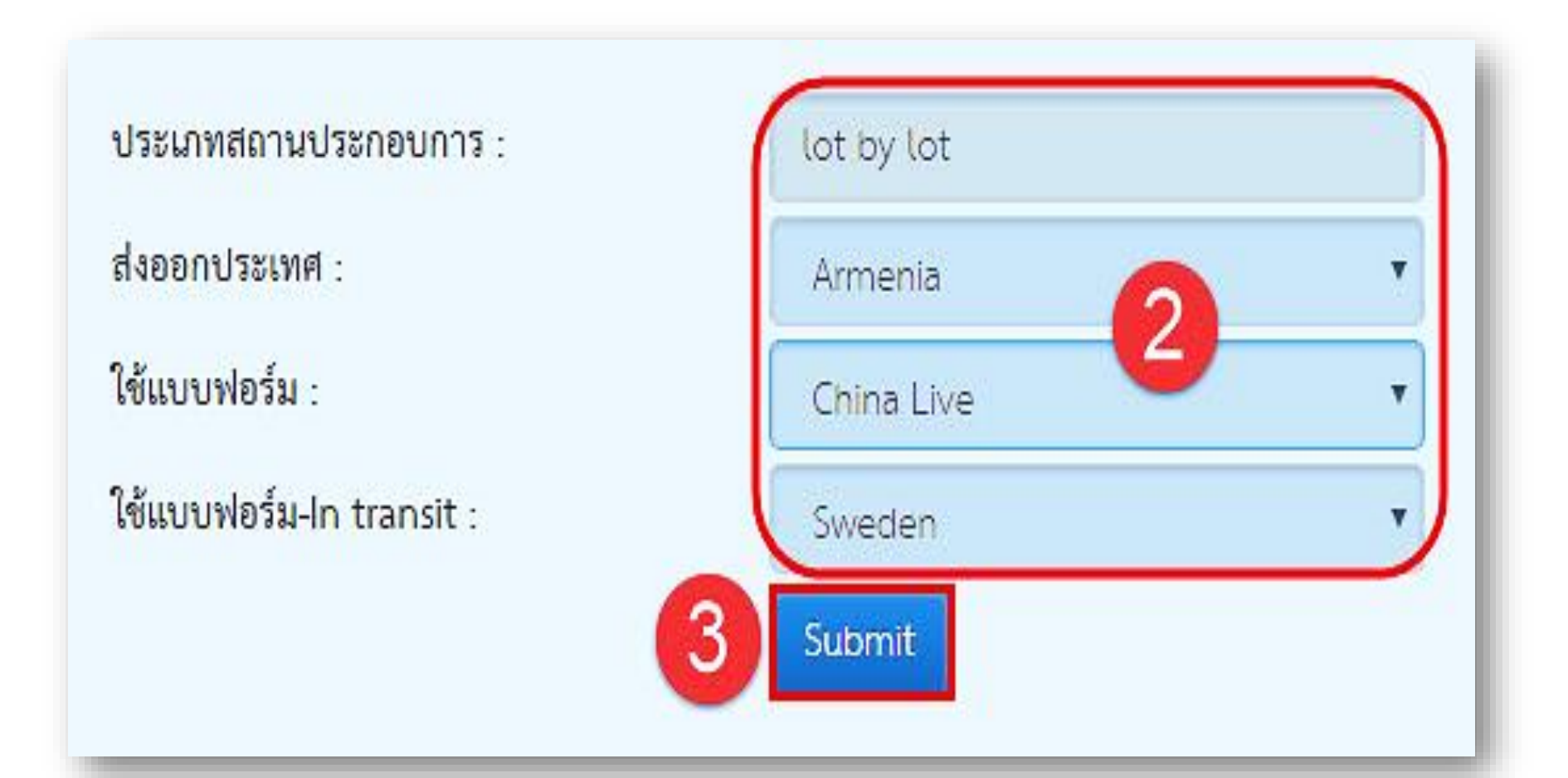

4. เลือกสถานที่ออกใบรับรอง ระบุเลขประจำตัวอย่าง ก่อนกด Add และกรอกรายละเอียดตามข้อมูลการส่งออก ตามข้อกำหนดของแต่ ละแบบฟอร์ม พร้อมแนบเอกสารประกอบการขอใบรับรองตามเงื่อนไข การออกใบรับรองของแต่ละประเทศ ( เมื่อกรอกข้อมูลเรียบร้อยแล้ว สามารถ Preview แบบฟอร์มคำขอเพื่อตรวจสอบรายละเอียดข้อมูล การส่งออก หรือ Preview HC เพื่อตรวจสอบรูปแบบของใบรับรอง สุขอนามัยสินค้าสัตว์น้ำได้ )

5. กดปุ่ม Submit (หากต้องการบันทึกเป็นฉบับร่างให้กด Save Draft)

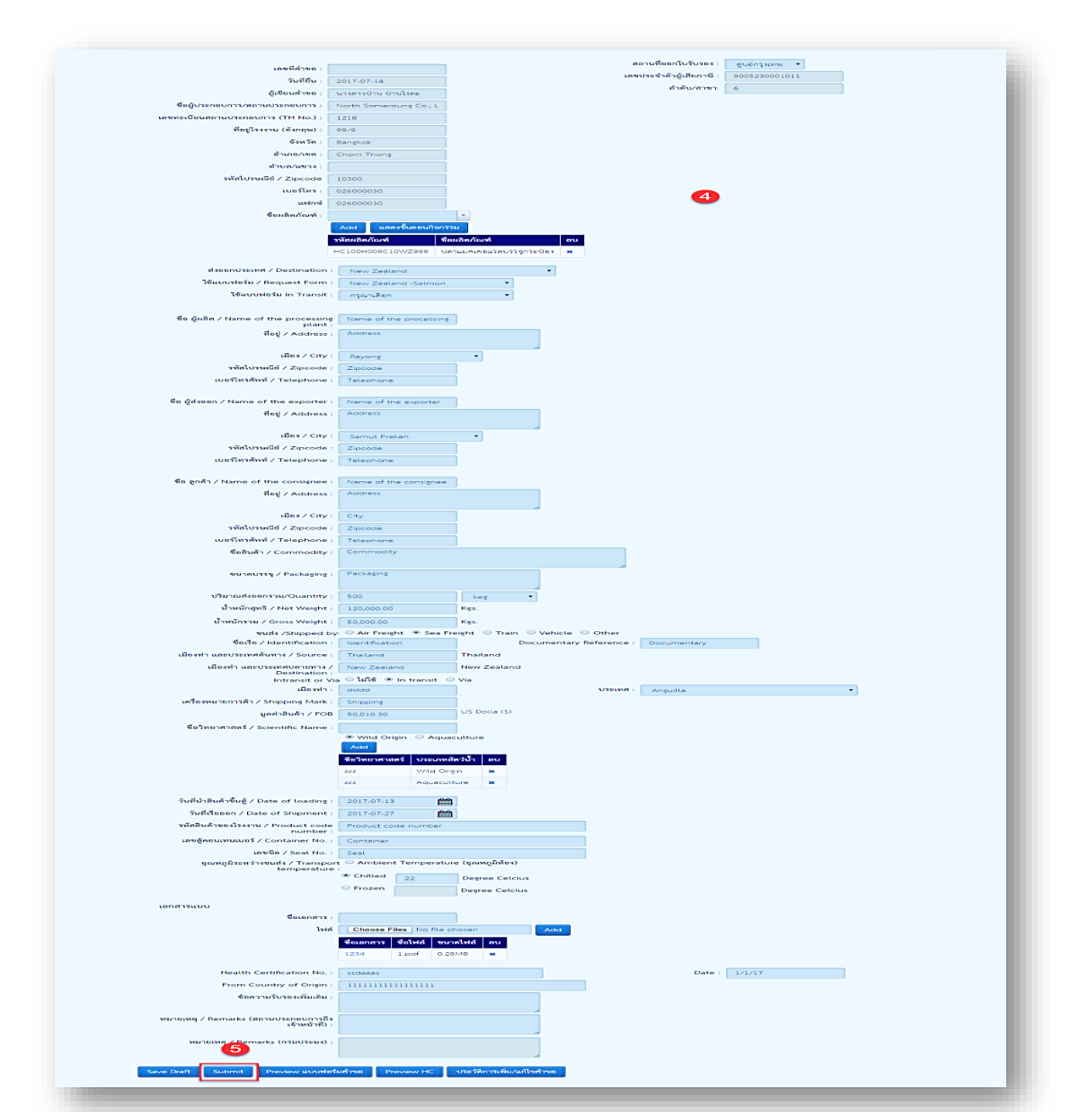

## แสดงรายละเอียดคำขอใบรับรอง

- เลือกเมนู "รายการคำขอ/ติดตามสถานะคำขอ ใบรับรอง"
- 2. คลิกที่ Hyperlink เลขที่คำขอใบรับรอง ตรงคอลัมน์เลขที่คำขอใบรับรอง
- 3. ตรวจสอบข้อมูลในตาราง

| หน่วยงานที่รับค่าขอ :          |                     | กองหรัวจสอบคุณภาพ   | ສີນຄ້າປຣະນ            |        |            |                     |               |     |    |     |            |           |
|--------------------------------|---------------------|---------------------|-----------------------|--------|------------|---------------------|---------------|-----|----|-----|------------|-----------|
| 🗆 เลขที่คำขอ                   |                     |                     |                       |        |            |                     |               |     |    |     |            |           |
| 🗆 เลขที่ใบรับรอง               |                     |                     |                       |        |            |                     |               |     |    |     |            |           |
| 🗆 วันที่ยื่นคำขอ               |                     |                     | Ë                     | N C    |            | <b>#</b>            |               |     |    |     |            |           |
| 🗆 วันที่แก้ไขคำขอ              |                     |                     | Ê                     | ia 📃   |            | <b>#</b>            |               |     |    |     |            |           |
| 🗆 วันที่ออกใบรับรอง            |                     |                     | Ê                     | ia 📃   |            | É                   |               |     |    |     |            |           |
| 🗆 ส่งออกประเทศ                 |                     |                     |                       |        |            |                     |               |     |    |     |            |           |
| 🗌 สถานะ                        | [                   | กรุณาเลือก          | ~                     |        |            |                     |               |     |    |     |            |           |
|                                |                     | Search Export       | to excel              |        |            |                     |               |     |    |     |            |           |
| วันที่ยืนค่าวอ วันที่แก้ไวค่าว | e วันที่ออกใบวันรอง | เลขที่ค่าขอใบวับรอง | <b>ลาที</b> ่ไปวับรอง | HC No. | Avectmaska | ผู้เรียนกำรอ        | สถานะใบวับรอง | uñe | au | Raf | บันทึกเป็น | ดาวม์โหลด |
| 2017-07-18                     |                     | 171000014           | 2                     |        | Bahamas    | นางสารบ้าน บ้านใจสะ | ระคะบรับ      | •   | ×  | θ   | 8          |           |
| 2017-07-17                     |                     | 171000010           |                       |        | Bahamas    | นางสาวป่าม ป่านใจสะ | ารครบกับ      | •   | ×  | θ   | 8          |           |
|                                |                     | l                   | J                     |        | Bahamas    | ພາສາວບ້ານ ບ້ານໃສະ   | \$18          |     | ×  |     |            |           |
|                                |                     |                     |                       |        |            |                     |               |     |    |     |            |           |

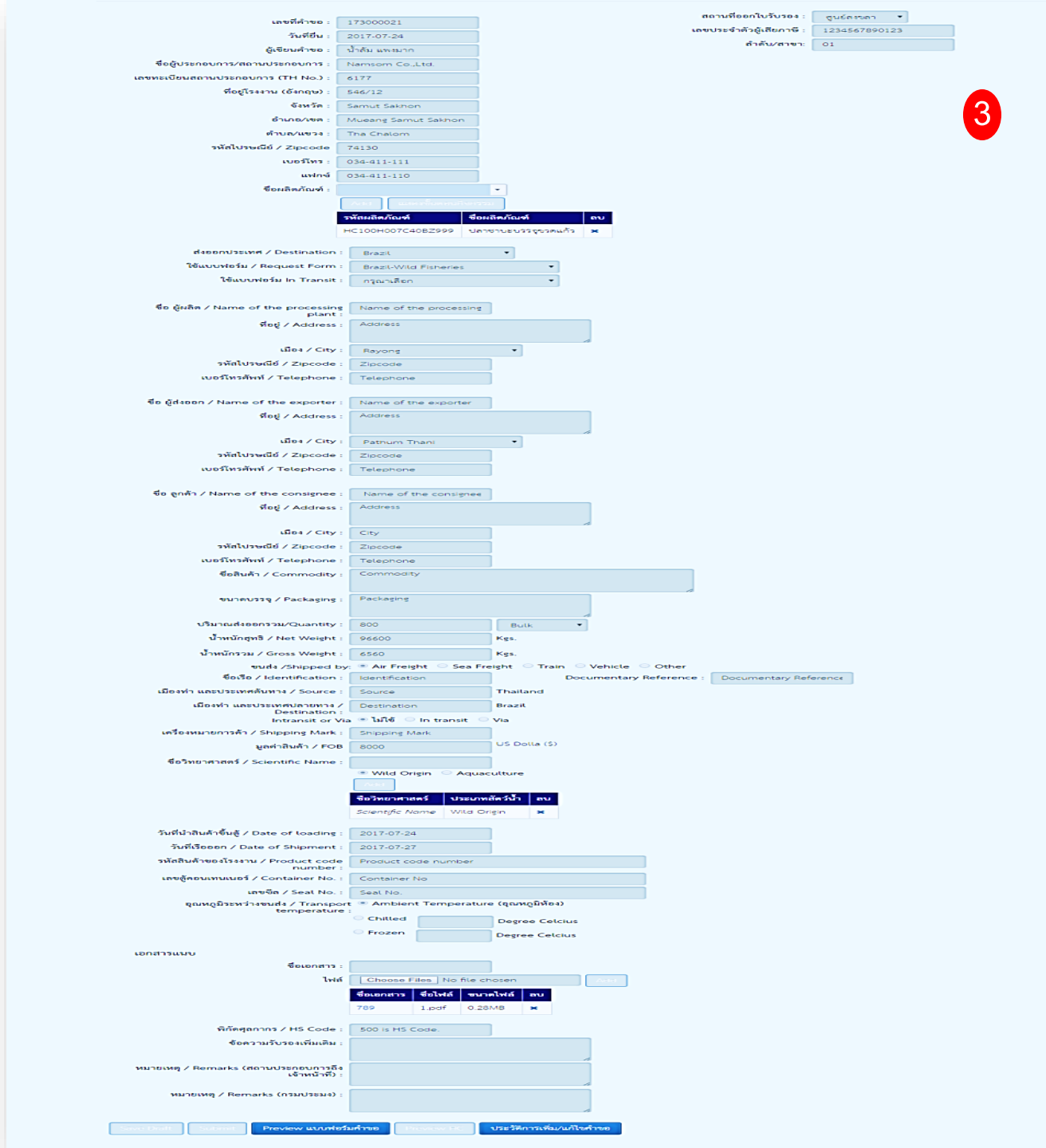

## รายการคำขอ/ติดตามสถานะคำขอใบรับรอง

- •แสดงรายการคำขอ/ติดตามสถานะคำขอใบรับรอง
- 1. เลือกเมนู "รายการคำขอ/ติดตามสถานะคำขอใบรับรอง"
- 2. ตรวจสอบข้อมูลในตาราง

|                    |              |                   |                    |               |          | Bahamas      | นางสาวป่าน ป่านไงละ | ร่าง          | -     | ×  |       |            |           |
|--------------------|--------------|-------------------|--------------------|---------------|----------|--------------|---------------------|---------------|-------|----|-------|------------|-----------|
| 017-07-17          |              |                   | 171000010          |               |          | Bahamas      | นางสาวป่าน ป่านไงละ | รอตอบรับ      | •     | ×  | ₽     |            |           |
| 017-07-18          |              |                   | 171000014          |               |          | Bahamas      | นางสาวป่าน ป่านไงละ | รอตอบรับ      | -     | ×  | ₽     |            |           |
| นที่ยื่นคำขอ วันร์ | ที่แก้ไขคำขอ | วันที่ออกใบรับรอง | เลขที่คำขอใบรับรอง | เลขที่ใบรับรอ | 4 HC No. | ส่งออกประเทศ | ผู้เชียนกำขอ        | สถานะใบรับรอง | แก้ไข | ສບ | ฟิมพ์ | บันทึกเป็น | ดาวน์โหลด |
|                    |              |                   | Search Export      | to excel      |          |              |                     |               |       |    |       |            |           |
|                    |              |                   |                    |               |          |              |                     |               |       |    |       |            | 2         |
| สถานะ              |              |                   | กรณาเลือก          | ~             |          |              |                     |               |       |    |       |            |           |
| ส่งออกประเทศ       |              |                   |                    |               |          |              |                     |               |       |    |       |            |           |
| วันที่ออกใบรับระ   | Ð <b>\</b>   | i i i             |                    | Ĥ             | ถึง      |              | Ê                   |               |       |    |       |            |           |
| วันที่แก้ไขคำขอ    |              |                   |                    | Ê             | ถึง      |              | Ê                   |               |       |    |       |            |           |
| วันที่ยื่นคำขอ     |              |                   |                    | Ê             | ถึง      |              |                     |               |       |    |       |            |           |
| เลขที่ใบรับรอง     |              |                   |                    |               |          |              |                     |               |       |    |       |            |           |
| เลขที่คำขอ         |              |                   |                    |               |          |              |                     |               |       |    |       |            |           |
|                    | <b>.</b>     |                   | ายงหรางสอบทุณภาพ   | สนตาบระเ      |          |              |                     |               |       |    |       |            |           |

ค้นหาข้อมูลคำขอใบรับรอง

- 1. เลือกเมนู "รายการคำขอ/ติดตามสถานะคำขอใบรับรอง"
- 2. กำหนดเงื่อนไขในการค้นหาข้อมูล
- 3. กดปุ่ม Search
- 4. ตรวจสอบข้อมูลในตาราง

| / | สน้วยงานที่วับด่างอ : | ดหล.สมุทวิสาศวิ          |   |
|---|-----------------------|--------------------------|---|
|   | 🗆 เลขที่คำขอ          |                          | 2 |
|   | 🗆 เลขที่ใบรับรอง      |                          |   |
|   | 🔲 วันที่ขึ้นล่าขอ     | <b>#</b>                 |   |
|   | 🗆 วันที่แก้ไขค่าขอ    | <b>#</b>                 |   |
|   | 🗆 วันที่ออกใบรับรอง   | <b>#</b>                 |   |
|   | 🔲 สังออกประเทศ        |                          |   |
|   | 🛛 ສຕານສ               | กรุณาเสือก 🔻             | • |
|   | <b>3</b>              | Search Export to excel   |   |
|   |                       | Scalen Charles of Cherce |   |

| รับที่ยืนคำขอ | วันที่แก้ไขกำขอ | วันพื่ออกไบวับรอง | เลขที่คำขอโบวับรอง | เลขที่ใบวับรอง HC No. | Assertinges    | ผู้เขียนกำขอ                 | สถานะโบวับรอง       | แก้ไข | ສນ | ริณาร์ | บันพืดเป็น | ดาวน์โหลด |
|---------------|-----------------|-------------------|--------------------|-----------------------|----------------|------------------------------|---------------------|-------|----|--------|------------|-----------|
| 24/08/2018    |                 | 27/08/2018        | 183000169          | ///05042005183000169  | METNAM         | บาเรียารัตน์ จรัสแลงจิระไซติ | ຈົນທີ່ໃນວັນວອນເສັ້ວ |       |    |        | 8          |           |
| 24/08/2018    |                 | 25/08/2018        | 183000168          | /005042005183000168   | UNITED KINGDOM | นาเรียาวัตน์ จวัสและจิวะไซติ | ຈົນທີ່ໃນວັນວອນເຄັ່ງ |       |    |        | 8          |           |
| 24/08/2018    |                 | 26/08/2018        | 183000167          | AC05042005183000167   | UKRAINE        | บารมียาวัตน์ จวัสแสงจิวมไซติ | ຈົນທີ່ໃນວັນວອນເສັ້ວ |       |    |        | 8          |           |
| 24/08/2018    |                 | 26/08/2018        | 183000166          | /005042005183000166   | TURKEY         | นาเรียาวัตน์ จวัสและจิวะไซติ | ຈົນທີ່ໃນວັນວອນເຄັ່ງ |       |    |        | 8          |           |
| 24/08/2018    |                 | 25/08/2018        | 183000165          | A005042005183000165   | SWEDEN         | นาเรียารัตน์ จรัสแสงจิระไซติ | ຈົນທີ່ໃນວັນວອນເຄັ່ວ |       |    |        | 8          |           |
| 24/08/2018    |                 | 25/08/2018        | 183000164          | ///05042005183000164  | SPAIN          | นาเรียารัตน์ จรัสแสงจิระไซติ | ຈົນທີ່ໃນວັນວອນເສັ້ວ |       |    |        | 8          |           |

## น้ำข้อมูลออกจากระบบในรูปแบบของไฟล์ Excel

- 1. เลือกเมนู "รายการคำขอ/ติดตามสถานะคำขอใบรับรอง"
- 2. กำหนดเงื่อนไขในการค้นหาข้อมูล
- 3. กดปุ่ม Export to excel
- 4. ตรวจสอบข้อมูลในโปรแกรม Microsoft Excel

| หน่วยงานที่รับคำขอ : | ศตส.สุราษฎร์ธานี       |       | ٦ |
|----------------------|------------------------|-------|---|
| 🗆 เลขที่คำขอ         |                        |       |   |
| 🗆 เลขที่ใบรับรอง     |                        | 2     |   |
| 🗆 วันที่ยื่นคำขอ     | <b>#</b>               | ถึง 🛗 |   |
| 🗆 วันที่แก้ไขคำขอ    | <b>#</b>               | ถึง 🛗 |   |
| 🗆 วันที่ออกใบรับรอง  | <b>#</b>               | ถึง 🛗 |   |
| 🗆 ส่งออกประเทศ       |                        |       |   |
| 🔲 สถานะ              | กรุณาเลือก 🔹           |       |   |
|                      | Search Export to excel | 3     | J |

### แก้ไขข้อมูลคำขอใบรับรอง

- 1. เลือกเมนู "รายการคำขอ/ติดตามสถานะคำขอใบรับรอง"
- 2. กดไอคอน 🔻 ตรงคอลัมน์แก้ไข

| วันที่ยื่นคำขอ | วันที่แก้ไขคำขอ | วันที่ออกใบวับรอง | เลขที่คำขอใบรับรอง | เลขที่ใบรับรอง HC No. | ส่งออกประเทศ | ผู้เขียนคำขอ        | สถานะใบรับรอง | แก้ไข | สบ | ฟิมพ์ | บันทึกเป็น | ดาวน์โหลด |
|----------------|-----------------|-------------------|--------------------|-----------------------|--------------|---------------------|---------------|-------|----|-------|------------|-----------|
| 2017-07-18     |                 |                   | 171000014          |                       | Bahamas      | นางสาวป่าน ป่านไงละ | รอดอบรับ      | •     | 2  | θ     | 8          |           |
| 2017-07-17     |                 |                   | 171000010          |                       | Bahamas      | นางสาวป่าน ป่านไงละ | รอตอบรับ      | •     | x  | 0     | 8          |           |
|                |                 |                   |                    |                       | Bahamas      | นางสาวป่าน ป่านไงละ | ร่าง          | •     | x  |       | 8          |           |
|                |                 |                   |                    |                       | Armenia      | นางสาวป่าน ป่านไงละ | ร่าง          | •     | x  |       | 8          |           |

# แก้ไขรายละเอียดข้อมูล กดปุ่ม Submit

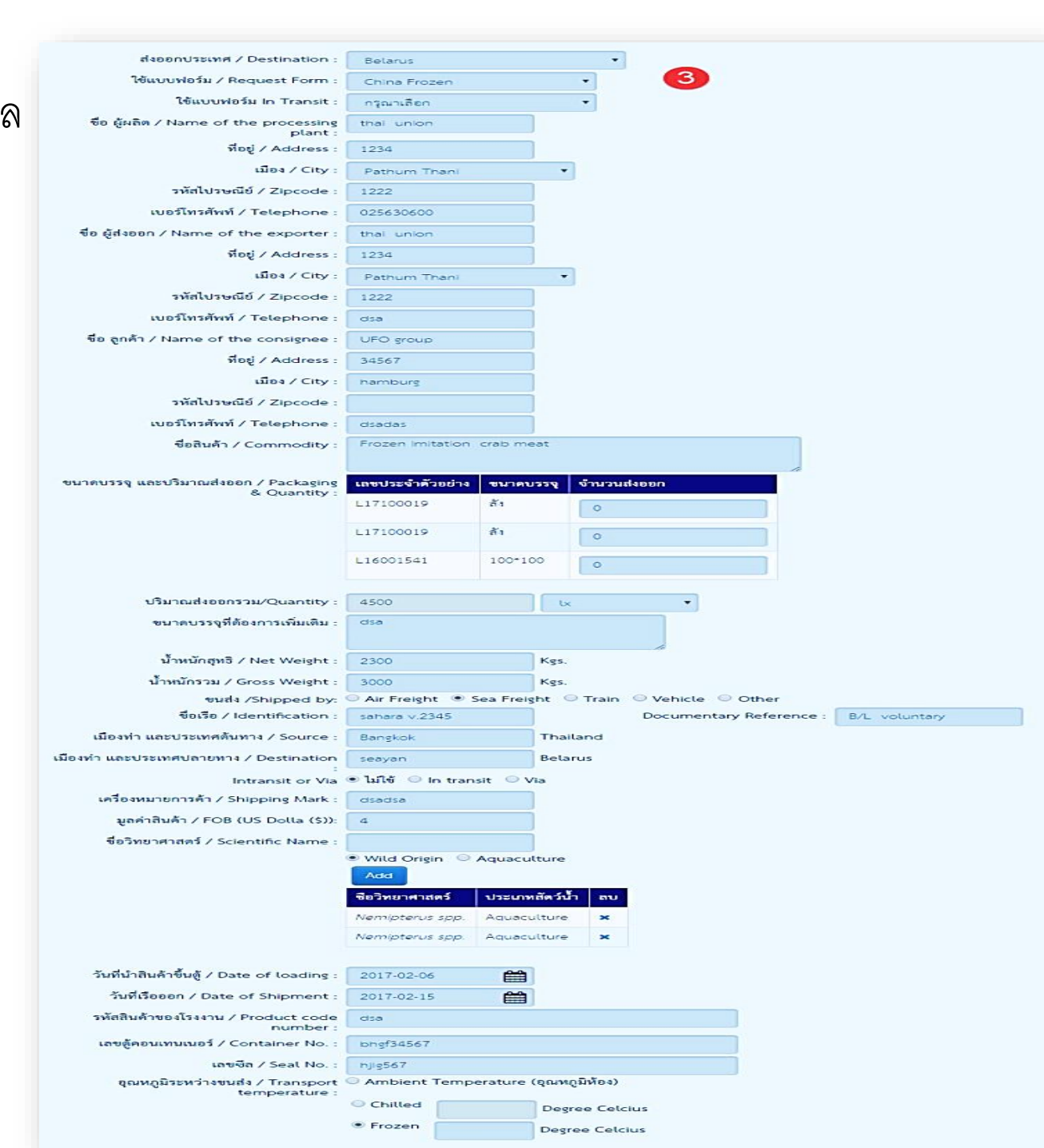

#### ลบข้อมูลคำขอใบรับรอง

1.เลือกเมนู "รายการคำขอ/ติดตามสถานะคำขอใบรับรอง"
2.กดไอคอน × ตรงคอลัมน์ลบ

| วันที่ยื่นคำบอ | วันที่แก้ไขคำขอ | วันที่ออกใบวับรอง | เลขที่คำขอใบรับรอง | เลขที่ใบรับรอง HC No. | ส่งออกประเทศ | ผู้เชี่ยนคำขอ       | สถานะใบรับรอง | แก้ใข | สบ | พิมพ์ | บันทึกเป็น | ดาวน์โหลด |
|----------------|-----------------|-------------------|--------------------|-----------------------|--------------|---------------------|---------------|-------|----|-------|------------|-----------|
| 2017-07-18     |                 |                   | 171000014          |                       | Bahamas      | นางสาวป่าน ป่านไงละ | รอทอบรับ      | •     | X  | 2     | 8          |           |
| 2017-07-17     |                 |                   | 171000010          |                       | Bahamas      | นางสาวป่าน ป่านไงละ | รอทอบรับ      | •     | x  | θ     | 8          |           |
|                |                 |                   |                    |                       | Bahamas      | นางสาวป่าน ป่านไงละ | ร่าง          | •     | X  |       | 8          |           |
|                |                 |                   |                    |                       | Armenia      | นางสาวป่าน ป่านไงละ | <b>4</b> 1N   | •     | X  |       | 8          |           |

แสดง Pop-up ระบุเหตุผลในการลบ
กดปุ่ม ยืนยัน

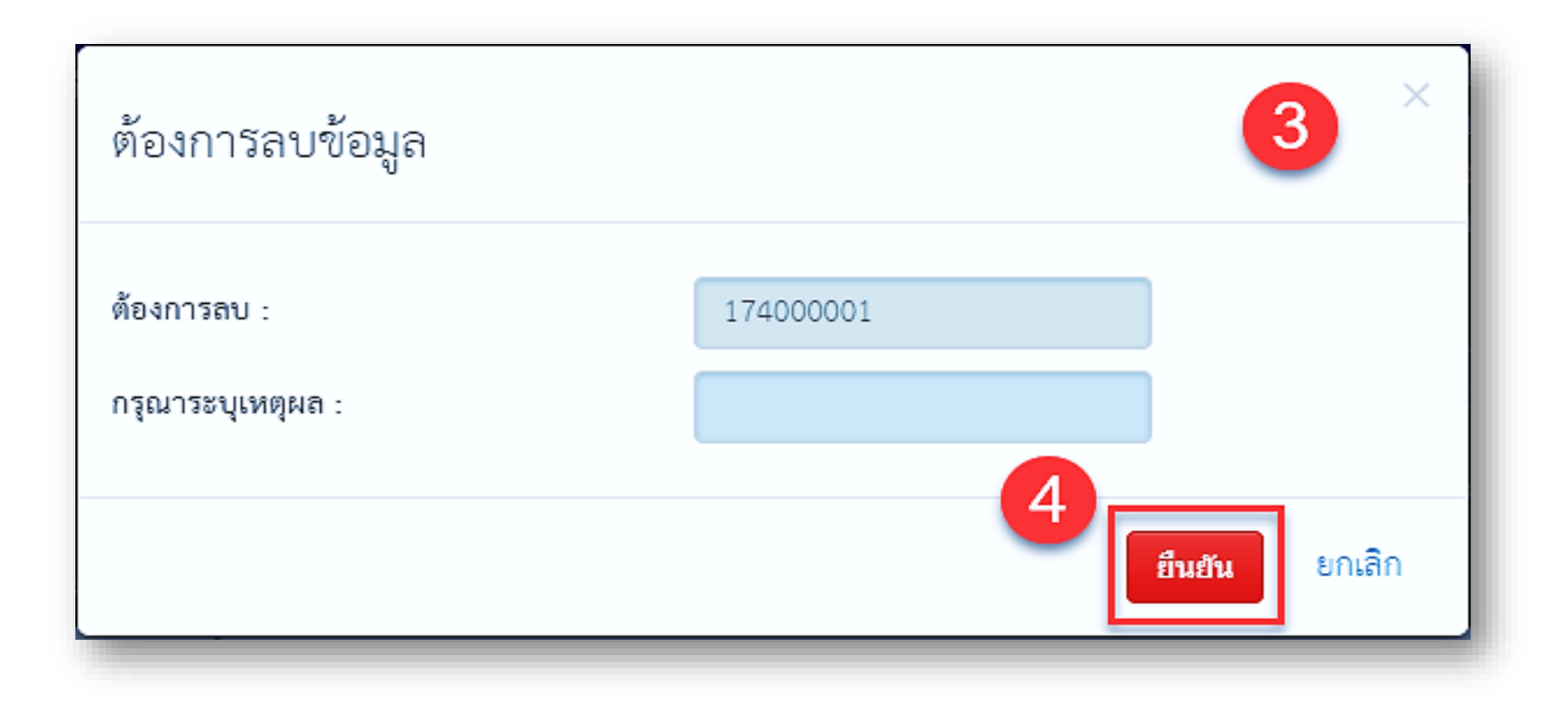

### เขียนคำขอใบรับรองจากใบคำขอเดิม (Save as)

เลือกเมนู "รายการคำขอ/ติดตามสถานะคำขอใบรับรอง"
กดไอคอน 🗔 ตรงคอลัมน์บันทึกเป็น

| วันที่ยื่นคำขอ | วันที่แก้ไขคำขอ | วันที่ออกใบวับรอง | เลขที่คำขอใบรับรอง | เลขที่ใบรับรอง HC No. | ส่งออกประเทศ | ผู้เชียนคำขอ        | สถานะใบรับรอง | แก้ไข | 81 | พิมพ์ | บันทึกเป็น | ดาวน์โหลด |
|----------------|-----------------|-------------------|--------------------|-----------------------|--------------|---------------------|---------------|-------|----|-------|------------|-----------|
| 2017-07-18     |                 |                   | 171000014          |                       | Bahamas      | นางสาวป่าน ป่านไงละ | รอทอบรับ      | ٠     | x  | θ     | 60         | 2         |
| 2017-07-17     |                 |                   | 171000010          |                       | Bahamas      | นางสาวป่าน ป่านไงละ | รอทอบรับ      | •     | x  | θ     | 8          |           |
|                |                 |                   |                    |                       | Bahamas      | นางสาวป่าน ป่านไงละ | ร่าง          | •     | X  |       | 8          |           |
|                |                 |                   |                    |                       | Armenia      | นางสาวป่าน ป่านไงละ | 411           | •     | X  |       | 8          |           |

# แสดงรายละเอียดข้อมูล ของคำขอใบรับรองเดิม แก้ไขข้อมูลตามต้องการ เช่น วันที่โหลดสินค้า วันที่ส่งออก เป็นต้น

4. กดปุ่ม Submit

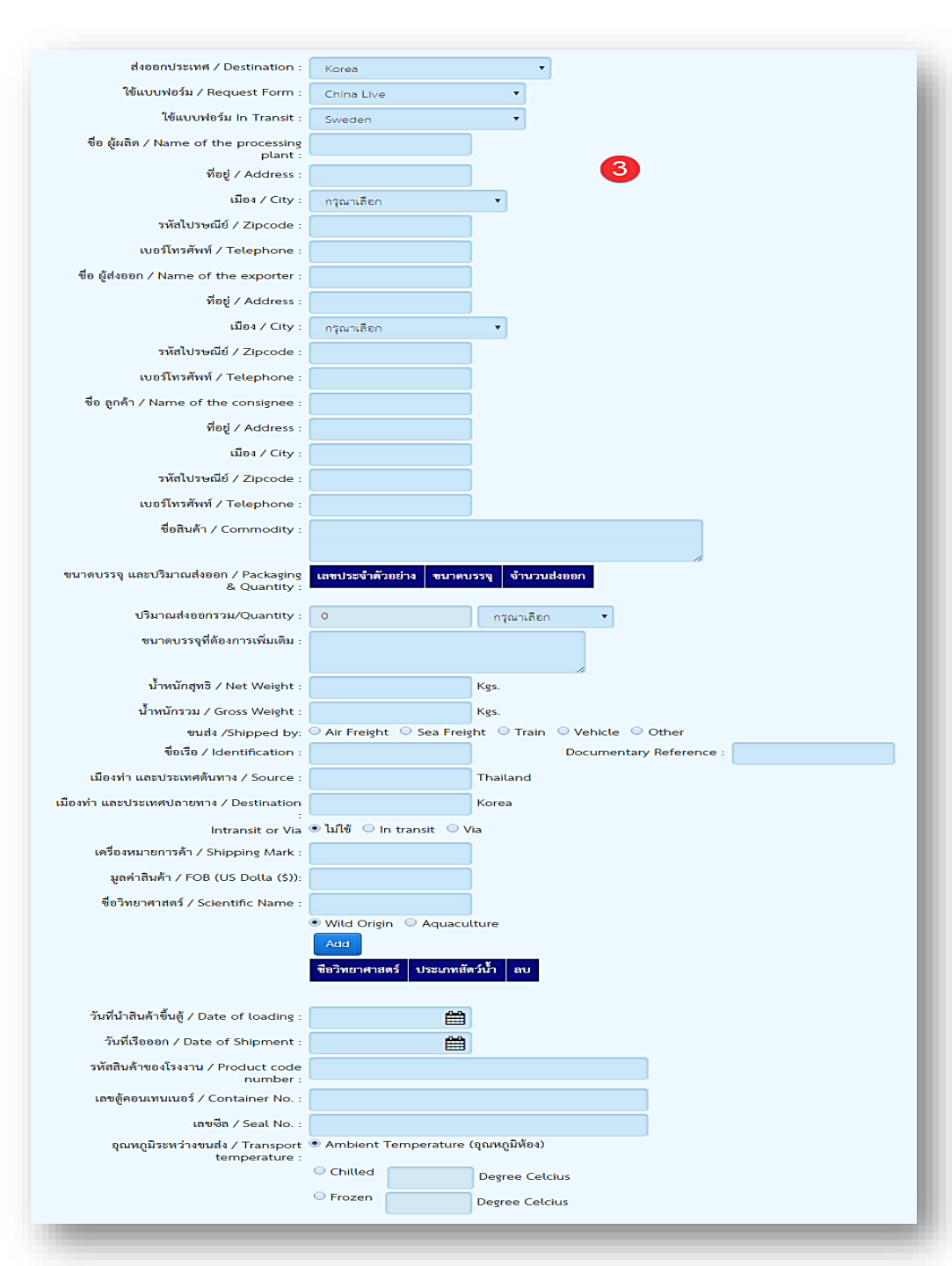

## พิมพ์คำขอใบรับรอง

1. เลือกเมนู "รายการคำขอ/ติดตามสถานะคำขอใบรับรอง"

 กดไอคอน 🖨 ตรงคอลัมน์พิมพ์ ( ไอคอน 🚔 จะแสดงเมื่อสถานะเป็น รอตอบรับ, กำลังตรวจสอบ,ปฏิเสธคำขอใบรับรอง(แก้ไข) เท่านั้น )

3. แสดงหน้าจอ Preview HC

4. กดพิมพ์เพื่อพิมพ์แบบฟอร์มใบรับรอง

5. ตรวจสอบเอกสาร

| วันที่ยื่นค่าขอ | วันที่แก้ใงคำชอ | วันที่ออกใบวับรอง | เลขที่คำขอใบรับรอง | เลษที่ใบรับรอง HC No. | ส่งออกประเทศ | ผู้เปี่ยนคำขอ       | สถานะใบรับรอง | ហើ | 81 | ŴŴ | บันทึกเป็น | ดาวน์โหลด |
|-----------------|-----------------|-------------------|--------------------|-----------------------|--------------|---------------------|---------------|----|----|----|------------|-----------|
| 2017-07-18      |                 |                   | 171000014          |                       | Bahamas      | นางสาวป่าน ป่านไงละ | วอทอบรับ      | ¥  | X  | 0  | 2          |           |
| 2017-07-17      |                 |                   | 171000010          |                       | Bahamas      | นพลาวป่าน ป่านไมละ  | วอดอบรับ      | ¥  | X  | 9  | B          |           |
|                 |                 |                   |                    |                       | Bahamas      | นพลาวป่าน ป่านไมละ  | ร่าง          | Ŧ  | X  |    | 8          |           |
|                 |                 |                   |                    |                       | Armenia      | นพลาวป่าน ป่านไมละ  | ร่พ           | Ŧ  | X  |    | 8          |           |

# ดาวน์โหลดไฟล์เอกสารแนบ

1. เลือกเมนู "รายการคำขอ/ติดตามสถานะคำขอใบรับรอง"

- 2. กดที่ไอคอน 🎿 ตรงคอลัมน์ดาวน์โหลด
- 3. เลือกไฟล์ที่ต้องการ Download

| วันที่ยื่นคำขอ | วันที่แก้ไขคำขอ | วันที่ออกใบรับรอง | เลขที่คำขอใบรับรอง | เลขที่ใบรับรอง HC No. | ส่งออกประเทศ | ผู้เขียนคำขอ        | สถานะใบรับรอง | แก้ใจ | ลบ | พิมพ์ | บันทึกเป็น | ดาวน์โหลด |
|----------------|-----------------|-------------------|--------------------|-----------------------|--------------|---------------------|---------------|-------|----|-------|------------|-----------|
| 2017-07-18     |                 |                   | 171000014          |                       | Bahamas      | นางสาวป่าน ป่านไงละ | รอตอบรับ      | •     | x  | 0     | 2          | Ł         |
| 2017-07-17     |                 |                   | 171000010          |                       | Bahamas      | นางสาวป่าน ป่านไงละ | รอตอบรับ      | •     | x  | 0     | 8          |           |
|                |                 |                   |                    |                       | Bahamas      | นางสาวป่าน ป่านไงละ | ร่าง          | •     | x  |       | 8          |           |
|                |                 |                   |                    |                       | Armenia      | นางสาวป่าน ป่านไงละ | 511           | •     | x  |       | 8          |           |

### แสดงคำขอเปลี่ยนแปลงข้อมูลใบรับรอง

เขียนคำขอเปลี่ยนแปลงข้อมูลใบรับรอง
เอือบแน่ "ส้องอำเอี่ยนแปลงข้อมูลใบรับรอง"

1. เลือกเมนู "สร้างคำขอเปลี่ยนแปลงข้อมูลใบรับรอง"

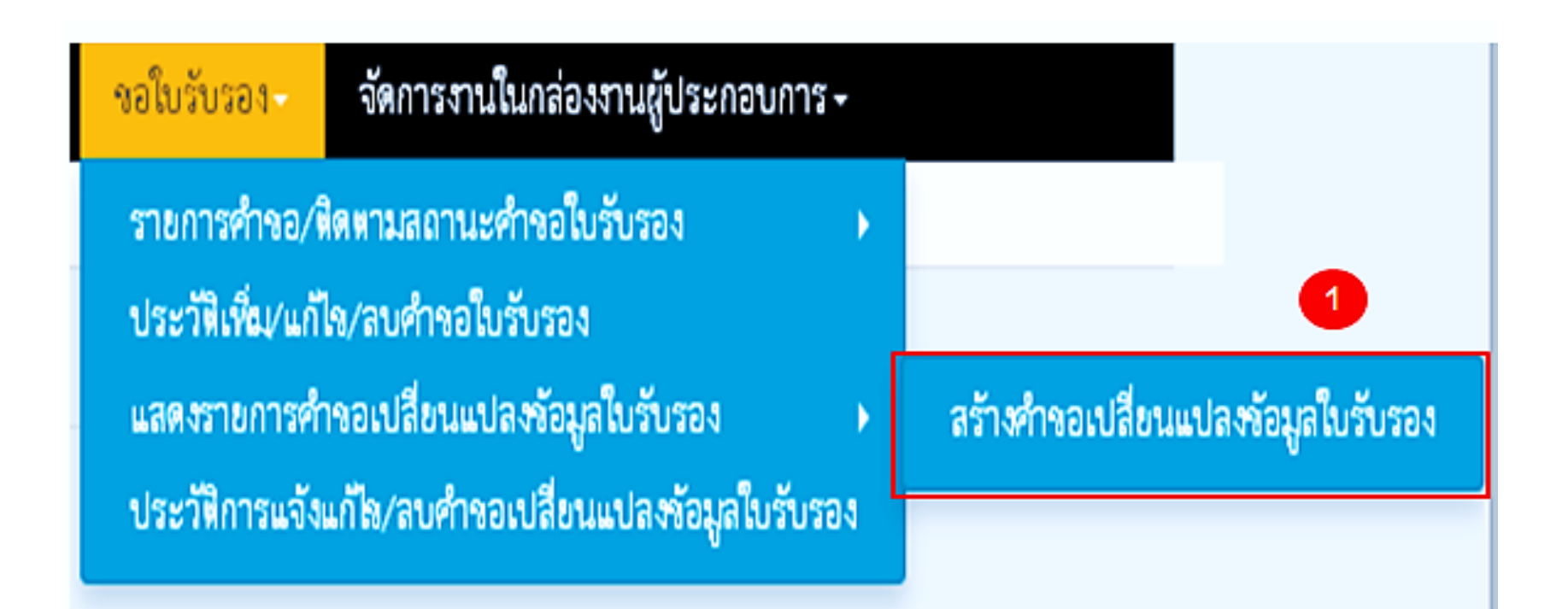

 ระบุเลขที่คำขอใบรับรองที่ต้องการแก้ไข (ยกเว้นคำขอที่มีสถานะรอตอบ รับ และปฏิเสธคำขอใบรับรอง(แก้ไข)) พร้อมรายละเอียดที่ต้องการแก้ไข
กดปุ่ม Submit ( หากต้องการบันทึกร่างกด Save Draft )

| เลขที่คำขอเปลี่ยนแปลงข้อมูล :                 |                                                                     |
|-----------------------------------------------|---------------------------------------------------------------------|
| เลขที่คำขอใบรับรอง :                          | 171000010                                                           |
| เรื่องที่ข <mark>อเป</mark> ลี่ยนแปลง :       | ขอเปลี่ยนแปลงข้อมูลใบรับรองเฉพาะจำนวนน้ำหนัก Carton, Net Weight 🔹 🔻 |
| ปริมาณส่งออกรวม/Quantity                      | 400 Bin 🔻                                                           |
| เรื่องที่ขอแก้ไข :                            | Test Document                                                       |
| ข้อความที่แก้ไข :                             | Test Document 1                                                     |
| ารณีที่เจ้าหน้าที่กรมปฏิเสธการแก้ไขข้อมูล บริ | ษัท ยังคงต้องการใบรับรองภายใต้ข้อมูลเดิมหรือไม่<br>●ต้องการ<br>─    |
| วันที่ยื่น :                                  | 2017-07-31                                                          |
| ผู้เขียนคำขอ :                                | นางสาวป่าน ป่านไงละ                                                 |
| หมายเหตุ (กรมประมง) :                         |                                                                     |
|                                               |                                                                     |

Save Draft

# •รายการคำขอเปลี่ยนแปลงข้อมูลใบรับรอง

1.เลือกเมนู "แสดงรายการคำขอเปลี่ยนแปลงข้อมูลใบรับรอง"

2. ตรวจสอบข้อมูลในตาราง

| r 19 การ 19 การ 19 การ 19 การ 19 การ 19 การ 19 การ 19 การ 19 การ 19 การ 19 การ 19 การ 19 การ 19 การ 19 การ 19 ก<br>เมษายายายายายายายายายายายายายายายายายายาย |                                 |                                              |                                                        |                                |                                                      |                           |       |         |
|----------------------------------------------------------------------------------------------------|---------------------------------|----------------------------------------------|--------------------------------------------------------|--------------------------------|------------------------------------------------------|---------------------------|-------|---------|
| มี<br>มี<br>มี<br>มี<br>มี<br>มี<br>มี<br>มี<br>มี<br>มี<br>มี<br>มี<br>มี<br>ม                                                                              | Ð                               |                                              | <b>ដែ</b>                                              | <b>#</b>                       | ]                                                    |                           |       |         |
| 🗆 เรื่องที่ขอเข                                                                                                    | ปลี่ยนแปลง                      | กรุณาเลือก                                   | ¥                                                      |                                |                                                      |                           |       |         |
| 🗌 สถานะ                                                                                                    |                                 | กรุณาเลือก                                   | T                                                      |                                |                                                      |                           |       |         |
| Search Export to excel                                                                                                    |                                 |                                              |                                                        |                                |                                                      |                           |       |         |
|                                                                                                    |                                 |                                              |                                                        |                                |                                                      |                           |       |         |
| วันที่ยื่นคำขอ                                                                                                    | เลขที่คำขอใบรับรอง              | เลขที่คำขอ<br>เปลี่ยนแปลงข้อมูล              | เรื่องที่ขอเปลี่ยนแปลง                                 | เรื่องที่ขอแก้ไข               | ผู้เขียนคำขอ                                         | สถานะ                     | แก้ไข | ลบ      |
| <mark>วันที่ยื่นคำขอ</mark><br>29/06/2017                                                                                                    | เลขที่คำขอใบรับรอง<br>171000004 | เถขที่คำขอ<br>เปลี่ยนแปลงข้อมูล<br>171000039 | <b>เรื่องที่ขอเปลี่ยนแปลง</b><br>ขอยกเลิกการขอใบรับรอง | <b>เรื่องที่ขอแก้ไข</b><br>dsa | <b>ผู้เขียนคำขอ</b><br>นางสาวรภัทร เบญญา<br>ภุลนันท์ | <b>สถานะ</b><br>รออนุมัติ | แก้ไข | aປ<br>X |

# ค้นหาข้อมูลคำขอเปลี่ยนแปลงใบรับรอง

- 1. เลือกเมนู "แสดงรายการคำขอเปลี่ยนแปลงข้อมูลใบรับรอง"
- 2. กำหนดเงื่อนไขในการค้นหาข้อมูล

3. กดปุ่ม Search

| เงื่อนไขการค้นหา         |            |          | 2 |
|--------------------------|------------|----------|---|
| อวันที่ยื่นคำขอ          |            | <b>1</b> | Ê |
| 🗆 เรื่องที่ขอเปลี่ยนแปลง | กรุณาเลือก | •        |   |
| 🗆 สถานะ                  | กรุณาเลือก | •        |   |
| Search 3 to excel        |            |          |   |

# แก้ไขข้อมูลคำขอเปลี่ยนแปลงข้อมูลใบรับรอง

1. เลือกเมนู "แสดงรายการคำขอเปลี่ยนแปลงข้อมูลใบรับรอง"
2. กดไอคอน ▼ ตรงคอลัมน์แก้ไข

เรื่องที่ เลขที่คำขอ ขอ วันที่ยื่นคำขอ เลขที่คำขอใบรับรอง เรื่องที่ขอเปลี่ยนแปลง เปลี่ยนแปลงข้อมูล แก้ไข ผู้เขียนคำขอ แก้ไข สถานะ ສບ น้ำส้ม แพงมาก ขอเปลี่ยนแปลงข้อมูลใบรับรองเฉพาะจำนวนน้ำ รออนมัติ 24/07/2017 173000004 Test 173000021 หนัก Carton, Net Weight น้ำส้ม แพงมาก าดยกเลิกการาดใบรับรอง รออนุมัติ 173000021 173000007 1234 24/07/2017 X น้ำส้ม แพงมาก ขอยกเลิกการขอใบรับรอง ดำเนินการเรียบร้อย 113 24/07/2017 173000015 173000008 น้ำส้ม แพงมาก ้งอเปลี่ยนแปลงข้อมูลใบรับรอง (ยกเว้นจำนวน ดำเบินการเรียบร้อย 173000011 1 25/07/2017 173000016 น้ำหนัก Carton, Net Weight) น้ำส้ม แพงมาก ขอยกเลิกการขอใบรับรอง ดำเนินการเรียบร้อย 25/07/2017 173000015 173000013 m

#### 3. แก้ไขรายละเอียด

#### 4. กด Submit

| เลขที่คำขอเปลี่ยนแปลงข้อมูล :                             | 171000033                                                                                     |
|-----------------------------------------------------------|-----------------------------------------------------------------------------------------------|
| เลขที่คำขอใบรับรอง :                                      | 171000010                                                                                     |
| เรื่องที่ขอเปลี่ยนแปลง :                                  | ขอเปลี่ยนแปลงข้อมูลใบรับรองเฉพาะจำนวนน้ำหนัก Carton, Net Weight 🔹 🔻                           |
| ปริมาณส่งออกรวม/Quantity                                  | 400 Bin 🔻                                                                                     |
| เรื่องที่ขอแก้ไข :                                        | Test Document                                                                                 |
| ข้อความที่แก้ไข :                                         | Test Document 1                                                                               |
| กรณีที่เจ้าหน้าที่กรมปฏิเสธการแก้ไขข้อมูล บริษั<br>(<br>( | ศัท ยังคงต้องการใบรับรองภายใต้ข้อมูลเดิมหรือไม่<br>●ต้องการ<br>─ยกเลิก <mark>ใบรั</mark> บรอง |
| วันที่ยื่น :                                              | 2017-07-31                                                                                    |
| ผู้เขียนคำขอ :                                            | นางสาวป่าน ป่านไงละ                                                                           |
| หมายเหตุ (กรมประมง) :                                     |                                                                                               |
| Save Datif                                                |                                                                                               |

# ลบข้อมูลคำขอเปลี่ยนแปลงข้อมูลใบรับรอง

1. เลือกเมนู "แสดงรายการคำขอเปลี่ยนแปลงข้อมูลใบรับรอง"

#### 2. กดไอคอน 🗙 ตรงคอลัมน์ลบ

| วันที่ยื่นคำขอ | เลขที่คำขอใบรับรอง | เลขที่คำขอ<br>เปลี่ยนแปลงข้อมูล | เรื่องที่ขอเปลี่ยนแปลง                                                  | เรื่องที่<br>ขอ<br>แก้ไข | ผู้เขียนคำขอ  | สถานะ              | แก้ไข | ຄບ |
|----------------|--------------------|---------------------------------|-------------------------------------------------------------------------|--------------------------|---------------|--------------------|-------|----|
| 24/07/2017     | 173000021          | 173000004                       | ขอเปลี่ยนแปลงข้อมูลใบรับรองเฉพาะจำนวนน้ำ<br>หนัก Carton, Net Weight     | Test                     | น้ำส้ม แพงมาก | รออนุมัติ          | •2    | ×  |
| 24/07/2017     | 173000021          | 173000007                       | ขอยกเลิกการขอใบรับรอง                                                   | 1234                     | น้ำส้ม แพงมาก | รออนุมัติ          | •     | x  |
| 24/07/2017     | 173000015          | 173000008                       | ขอยกเลิกการขอใบรับรอง                                                   | 113                      | น้ำส้ม แพงมาก | ดำเนินการเรียบร้อย |       |    |
| 25/07/2017     | 173000016          | 173000011                       | ขอเปลี่ยนแปลงข้อมูลใบรับรอง (ยกเว้นจำนวน<br>น้ำหนัก Carton, Net Weight) | 1                        | น้ำส้ม แพงมาก | ดำเนินการเรียบร้อย |       |    |
| 25/07/2017     | 173000015          | 173000013                       | ขอยกเลิกการขอใบรับรอง                                                   | m                        | น้ำส้ม แพงมาก | ดำเนินการเรียบร้อย |       |    |

# แสดง Pop-up ระบุเหตุผลในการลบ กดปุ่ม ยื่นยัน

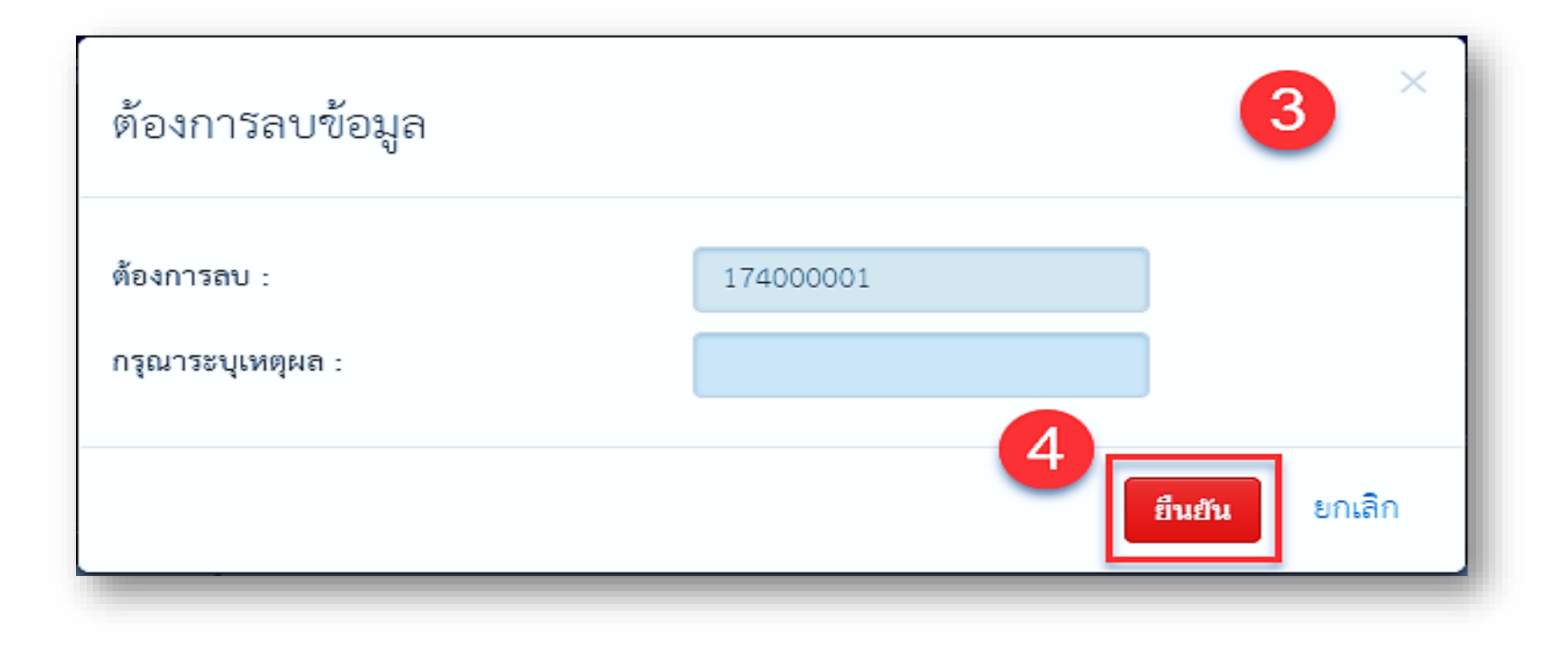

# ประวัติเพิ่ม/แก้ไข/ลบคำขอใบรับรอง

1. เลือกเมนู "ประวัติเพิ่ม/แก้ไข/ลบคำขอใบรับรอง"

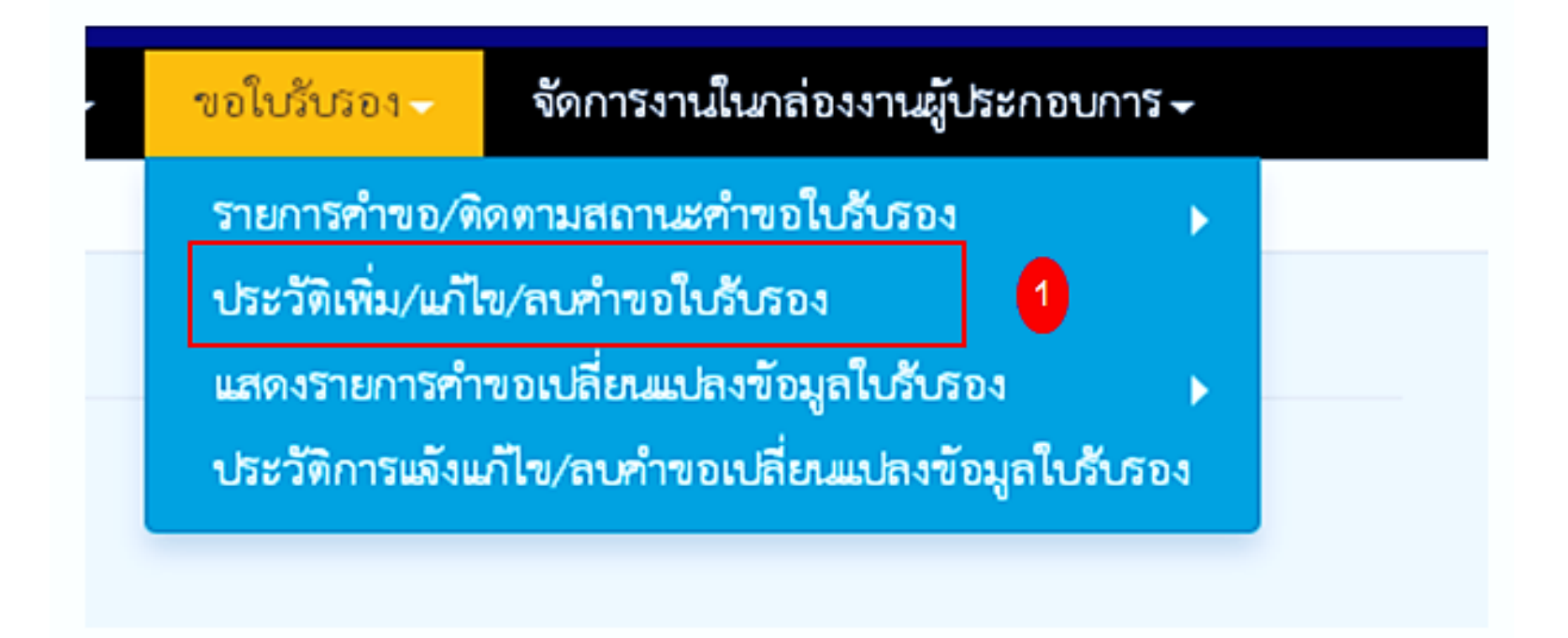

# 2.กำหนดเงื่อนไขในการค้นหาข้อมูล 3. กดปุ่ม Search

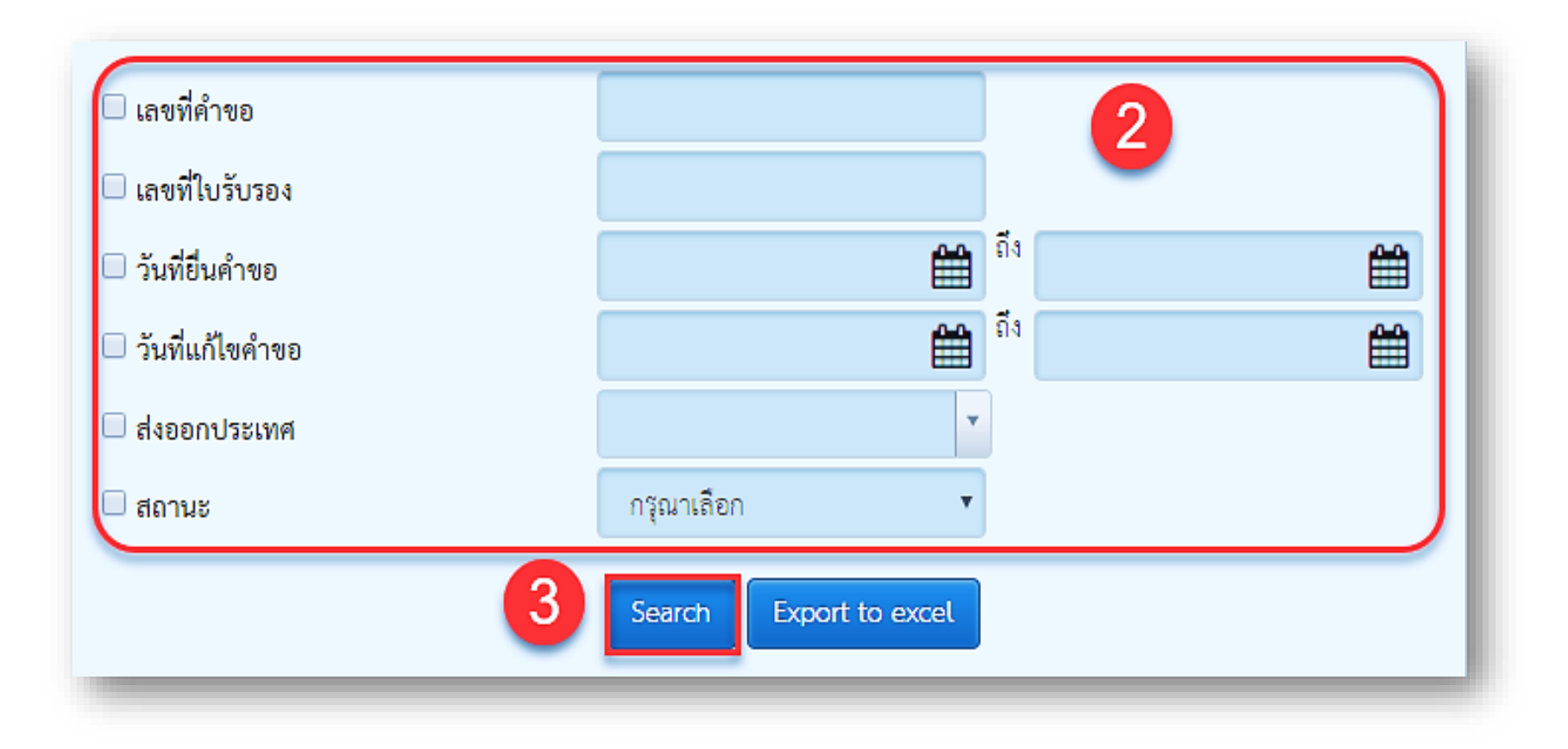

#### 4. ตรวจสอบข้อมูลในตาราง

| 2017-06-28     17100004     Australia     นางการบ้าน ป่านไหละ     รอพอบรับ     เพื่       2017-06-28     2017-06-29     17100004     Australia     นางการบ้าน ป่านไหละ     4     กำลังทรรงลอบ     เพื่       2017-07-13     2017-07-13     171000206     New Zealand     นางการบ้าน ป่านไหละ     4     รอพอบรับ     เพื่       2017-07-13     2017-07-13     171000206     New Zealand     นางการบ้าน ป่านไหละ     1     รอพอบรับ     เพื่       2017-07-13     2017-07-13     171000206     New Zealand     นางการบ้าน ป่านไหละ     1     กำลังทรรงลอบ     เพื่       2017-07-13     2017-07-13     171000206     New Zealand     นางการบ้าน ป่านไหละ     1     รอพอบรับ     เพื่       2017-07-13     2017-07-13     171000206     New Zealand     นางการบ้าน ป่านไหละ     รอพอบรับ     เพื่       2017-07-13     2017-07-14     171000206     New Zealand     นางการบบน ป่านไหละ     รอพอบรับ     เพื่       2017-07-14     171000206     New Zealand     นางการบบน ป่านไหละ     รอพอบรับ     เพื่       2017-07-14     171000206 </th <th>วันที่ยื่นคำขอ</th> <th>วันที่แก้ไขคำขอ</th> <th>วันที่ลบ</th> <th>เลขที่คำขอ</th> <th>ส่งออกประเทศ</th> <th>ผู้สร้างข้อมูล</th> <th>รายละเยียดการแจ้งแก้ไข</th> <th>รายละเยี่ยดอกเลิก</th> <th>สถานะคำขอ</th> <th>Action</th> | วันที่ยื่นคำขอ | วันที่แก้ไขคำขอ | วันที่ลบ | เลขที่คำขอ | ส่งออกประเทศ | ผู้สร้างข้อมูล      | รายละเยียดการแจ้งแก้ไข | รายละเยี่ยดอกเลิก | สถานะคำขอ       | Action    |
|----------------------------------------------------------------------------------------------------|----------------|-----------------|----------|------------|--------------|---------------------|------------------------|-------------------|-----------------|-----------|
| 2017-06-28   2017-06-29   171000004   Australia   นางสาวบ้าน ป่านไงละ   4   กำลังทรวจลอบ   เผ่     2017-07-13   171000206   New Zealand   นางสาวบ้าน ป่านไงละ   รอเดยรับ   เพ่     2017-07-13   2017-07-13   171000206   New Zealand   นางสาวบ้าน ป่านไงละ   กำลังทรวจลอบ   เพ่     2017-07-13   2017-07-13   171000206   New Zealand   นางสาวบ้าน ป่านไงละ   กำลังทรวจลอบ   เพ่     2017-07-13   2017-07-13   171000206   New Zealand   นางสาวบ้าน ป่านไงละ   รอต์มมก็ปรับรอง   เผ่     2017-07-13   2017-07-13   171000206   New Zealand   นางสาวบ้าน ป่านไงละ   รอต์มมก็ปรับรอง   เผ่     2017-07-13   2017-07-14   171000206   New Zealand   เก่งสาวบ้าน ป่านไงละ   รอต์มมก็ปรับรอง   เผ่     2017-07-14   171000206   New Zealand   นางสาวบ้าน ป่านไงละ   รอต์มมก็   เผ่     2017-07-14   171000226   New Zealand   นางสาวบ้าน ป่านไงละ   รอต์มบ้   เห่     2017-07-14   171000226   New Zealand   นางสาวบ้าน ป่านไงละ   รอต์มบ้   กำลังหระบรบ   กำลังหระบรบ     2017-07-14                                                                                                    | 2017-06-28     |                 |          | 171000004  | Australia    | นางสาวป่าน ป่านไงละ |                        |                   | วอตอบวับ        | เพิ่มคำขอ |
| 2017-07-13   171000206   New Zealand   นาหลาวป่าน ป่านไหละ   รอดอบรับ   เพื่อ     2017-07-13   2017-07-13   171000206   New Zealand   นาหลาวป่าน ป่านไหละ   เพื่อ   กำลังทรวจลอบ   เพื่อ     2017-07-13   2017-07-13   171000206   New Zealand   นาหลาวป่าน ป่านไหละ   เพื่อ   รอดอบรับ   เพื่อ     2017-07-13   2017-07-13   171000206   New Zealand   เพื่อ   รอดอบรับ   เพื่อ     2017-07-13   2017-07-13   171000206   New Zealand   เพื่อ   รอดอบรับ   เพื่อ     2017-07-13   2017-07-14   171000206   New Zealand   เพื่อ   รอดอบรับ   เพื่อ     2017-07-13   2017-07-14   171000206   New Zealand   เพตอบรับ   เพตอบรับ   เพตอบรับ   เพตอบรับ     2017-07-14   2017-07-14   171000206   New Zealand   เพตอบรับ   เพตอบรับ   เพตอบรับ   เพตอบรับ   เพตอบรับ   เพตอบรับ   เพตอบรับ   เพตอบรับ   เพตอบรับ   เพตอบรับ   เพตอบรับ   เพตอบรับ   เพตอบรับ   เพตอบรับ   เพตอบรับ   เพตอบรับ   เพตอบรับ   เพตอบรับ   เพตอบรับ   เพตอบรับ   เพตอบรับ                                                                                                    | 2017-06-28     | 2017-06-29      |          | 171000004  | Australia    | นางสาวป่าน ป่านไงละ | 4                      |                   | กำลังตรวจสอบ    | แก้ไข     |
| 2017-07-13   2017-07-13   171000206   New Zealand   นาหลาวป่าน ป่านไหละ   เกิด   กำลังหริวจลอบ   แก่     2017-07-13   2017-07-13   171000206   New Zealand   เกิด   เกิด   รอกิมท์ไปรับรอง   แก่     2017-07-13   2017-07-13   171000206   New Zealand   เกิด   เกิด   รอกิมท์ไปรับรอง   แก่     2017-07-13   2017-07-13   171000206   New Zealand   เกิด   รออนุมัติ   แก่     2017-07-13   2017-07-14   171000206   New Zealand   เกิด   รออนุมัติ   แก่     2017-07-14   2017-07-14   171000206   New Zealand   เกิด   เกิด   เกิด     2017-07-14   2017-07-14   171000206   New Zealand   เกิดการการการการการการการการการการการการการก                                                                                                    | 2017-07-13     |                 |          | 171000206  | New Zealand  | นางสาวป่าน ป่านไงละ |                        |                   | วอตอบวับ        | เพิ่มคำขอ |
| 2017-07-13   2017-07-13   171000206   New Zealand   เกียง   รอทิมพ์ใบรับรอง   เกี่ยง     2017-07-13   2017-07-13   171000206   New Zealand   เกียง   รอยมุมัติ   เกี่ยง     2017-07-13   2017-07-14   171000206   New Zealand   เกียง   รอยมุมัติ   เกี่ยง     2017-07-13   2017-07-14   171000206   New Zealand   เกียง   รอยมุมัติ   เกี่ยง     2017-07-14   2017-07-14   171000226   New Zealand   เกียง   เกียง   เกียง   เกียง     2017-07-14   2017-07-14   171000226   New Zealand   เกียง   เกียง   เกียง   เกียง   เกียง     2017-07-14   2017-07-14   171000226   New Zealand   เกียง   เกียง   เกียง   เกียง   เกียง                                                                                                    | 2017-07-13     | 2017-07-13      |          | 171000206  | New Zealand  | นางสาวป่าน ป่านไงละ |                        |                   | กำลังตรวจสอบ    | แก้ไข     |
| 2017-07-13   2017-07-13   171000206   New Zealand   เกิด   รออนุมัติ   เกิด     2017-07-13   2017-07-14   171000206   New Zealand   เกิด   อนุมัติ   เกิด     2017-07-14   2017-07-14   171000226   New Zealand   นางสาวเป่าน ป่านไงละ   รอดขอบรับ   เกิด     2017-07-14   2017-07-14   171000226   New Zealand   นางสาวเป่าน ป่านไงละ   เกิดดังหรืวจลอบ   เกิด                                                                                                    | 2017-07-13     | 2017-07-13      |          | 171000206  | New Zealand  |                     |                        |                   | รอพิมพ์ใบรับรอง | แก้ไข     |
| 2017-07-13   2017-07-14   171000206   New Zealand   เป็นเป็น   อนุมัติ   แก่     2017-07-14   171000226   New Zealand   นางสาวป่าน ป่านไงละ   โกลง สาวป่าน ป่านไงละ   รอตอบรับ   เพื่อเพริงจุลอบ   แก่                                                                                                    | 2017-07-13     | 2017-07-13      |          | 171000206  | New Zealand  |                     |                        |                   | รออนุมัติ       | แก้ไข     |
| 2017-07-14     171000226     New Zealand     นางสาวป่าน ป่านไงละ     รอตอบรับ     เพื       2017-07-14     2017-07-14     171000226     New Zealand     นางสาวป่าน ป่านไงละ     กำลังพรรรดอบ     แก้                                                                                                    | 2017-07-13     | 2017-07-14      |          | 171000206  | New Zealand  |                     |                        |                   | อนุมัติ         | แก้ไข     |
| 2017-07-14 2017-07-14 171000226 New Zealand นางสาวป่าน ป่านไงละ ถ้าสังตรวจสอบ แต่                                                                                                    | 2017-07-14     |                 |          | 171000226  | New Zealand  | นางสาวป่าน ป่านไงละ |                        |                   | วือตอบวับ       | เพิ่มคำขอ |
|                                                                                                    | 2017-07-14     | 2017-07-14      |          | 171000226  | New Zealand  | นางสาวป่าน ป่านไงละ |                        |                   | กำลังตรวจสอบ    | แก้ไข     |

### นำข้อมูลออกจากระบบในรูปแบบไฟล์ Excel

- 1. เลือกเมนู "ประวัติเพิ่ม/แก้ไข/ลบคำขอใบรับรอง"
- 2. กำหนดเงื่อนไขในการค้นหาข้อมูล
- 3. กดปุ่ม Search
- 4. กดปุ่ม Export to excel
- 5. ตรวจสอบข้อมูลในโปรแกรม Microsoft Excel

| 🕑 เลขที่คำขอ      | 17000001         |            |   |
|-------------------|------------------|------------|---|
| 🗆 เลขที่ใบรับรอง  |                  |            |   |
| 🗹 วันที่ยื่นคำขอ  | 2017-02-17 🛗 ถึง | 2017-02-17 | Ê |
| 🗆 วันที่แก้ไขคำขอ | 🛗 ពីง            |            | Ê |
| 🗆 ส่งออกประเทศ    | <b>•</b>         |            |   |
| 🗆 สถานะ           | กรุณาเลือก       | *          |   |

## ประวัติการแจ้งแก้ไข/ลบคำขอเปลี่ยนแปลงข้อมูลใบรับรอง

 เลือกเมนู "ประวัติการแจ้งแก้ไข/ลบคำขอเปลี่ยนแปลง ข้อมูลใบรับรอง"

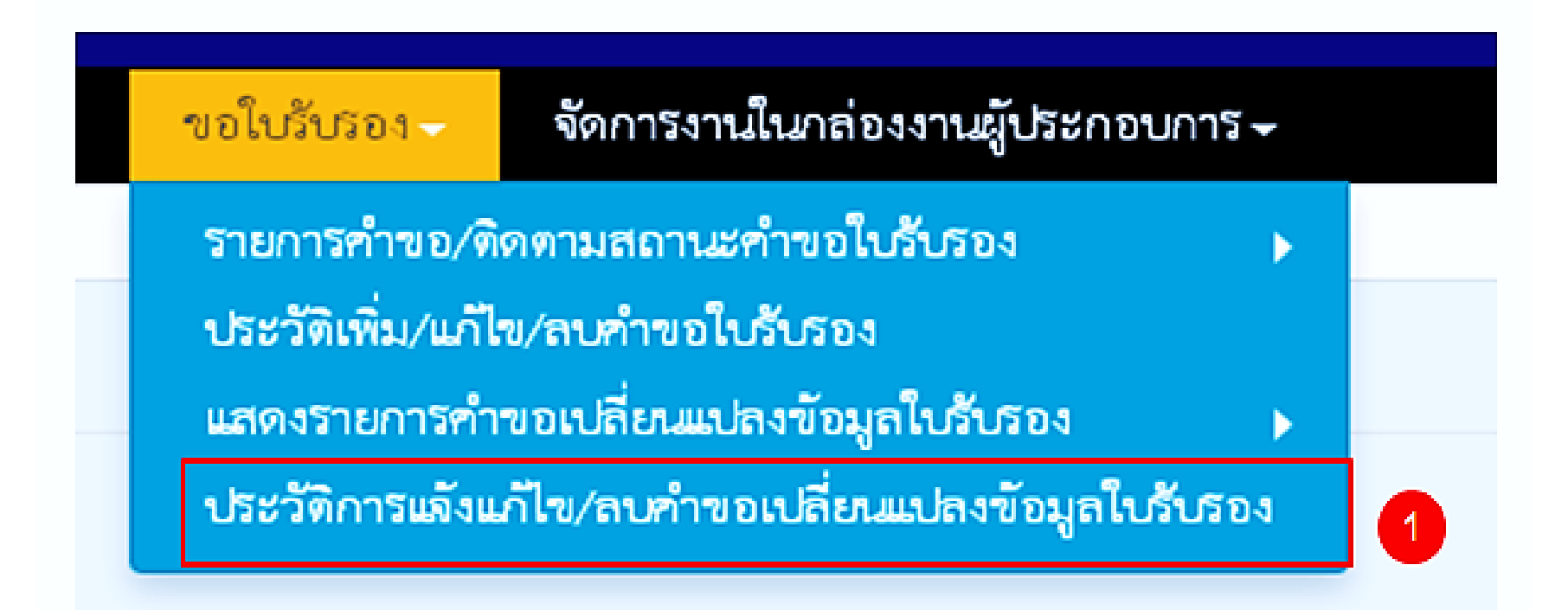

- 2. กำหนดเงื่อนไขในการค้นหาข้อมูล
- 3. กดปุ่ม Search

| เงื่อนไขการค้นหา         |            |     | 2       |  |  |  |  |
|--------------------------|------------|-----|---------|--|--|--|--|
| 🔲 วันที่ยื่นคำขอ วันที่  |            | 🛍 🖏 | <b></b> |  |  |  |  |
| 🔲 เรื่องที่ขอเปลี่ยนแปลง | กรุณาเลือก | T   |         |  |  |  |  |
| 🗌 สถานะ                  | กรุณาเลือก | T   |         |  |  |  |  |
| 🗖 เลขที่คำขอ             |            |     |         |  |  |  |  |
| 3 Search Export to excel |            |     |         |  |  |  |  |

#### 4. ตรวจสอบข้อมูลในตาราง

| วันที่ยื่นคำขอ | เลขที่คำขอ<br>เปลี่ยนแปลง<br>ข้อมูล | เล <del>ง</del> ที่คำขอ | วันที่แก้ไข<br>คำขอ | วันที่ลบคำขอ | เรื่องพี่ชอเปลี่ยนแปลง                                          | ผู้เขียนคำขอ  | สถานะ               | การกระทำ  |
|----------------|-------------------------------------|-------------------------|---------------------|--------------|-----------------------------------------------------------------|---------------|---------------------|-----------|
| 2017-07-24     | 173000008                           | 173000015               | 25/07/2017          |              | ขอยกเลิกการชอใบรับรอง                                           | น้ำส้ม แพงมาก | ต่ำเนินการเรียบร้อย | แก้ไข     |
| 2017-07-24     | 173000010                           | 173000015               | 24/07/2017          | 2017-07-24   | ขอยกเลิกการขอใบรับรอง                                           | น้ำส้ม แพงมาก | รออนุมัติ           | ลบ        |
| 2017-07-24     | 173000010                           | 173000015               | 24/07/2017          |              | ขอยกเลิกการขอใบรับรอง                                           | น้ำส้ม แพงมาก | รออนุมัติ           | แก้ไข     |
| 2017-07-24     | 173000010                           | 173000015               |                     |              | ขอยกเลิกการขอใบรับรอง                                           | น้ำส้ม แพงมาก | 4 รออนุมัติ         | เพิ่มคำขอ |
| 2017-07-24     | 173000008                           | 173000015               | 24/07/2017          |              | ขอยกเลิกการขอใบรับรอง                                           | น้ำส้ม แพงมาก | รออนุมัติ           | แก้ไข     |
| 2017-07-24     | 173000008                           | 173000015               |                     |              | ขอยกเลิกการขอใบรับรอง                                           | น้ำส้ม แพงมาก | รออนุมัติ           | เพิ่มคำขอ |
| 2017-07-24     | 173000007                           | 173000021               |                     |              | ขอยกเลิกการขอใบรับรอง                                           | น้ำส้ม แพงมาก | รออนุมัติ           | เพิ่มคำขอ |
| 2017-07-24     | 173000004                           | 173000021               | 24/07/2017          |              | ขอเปลี่ยนแปลงข้อมูลใบรับรองเฉพาะจำนวนน้ำหนัก Carton, Net Weight | น้ำส้ม แพงมาก | รออนุมัติ           | แก้ไข     |
| 2017-07-24     | 173000004                           | 173000021               |                     |              | ขอเปลี่ยนแปลงข้อมูลใบรับรองเฉพาะจำนวนน้ำหนัก Carton, Net Weight | น้ำส้ม แพงมาก | รออนุมัติ           | เพิ่มคำขอ |
| 2017-07-25     | 173000013                           | 173000015               | 25/07/2017          |              | ขอยกเลิกการขอใบรับรอง                                           | น้ำส้ม แพงมาก | ดำเนินการเรียบร้อย  | แก้ไข     |

## นำข้อมูลออกจากระบบในรูปแบบไฟล์ Excel

- 1. เลือกเมนู "ประวัติการแจ้งแก้ไข/ลบคำขอเปลี่ยนแปลงข้อมูลใบรับรอง"
- 2. กำหนดเงื่อนไขในการค้นหาข้อมูล
- 3. กดปุ่ม Search
- 4. กดปุ่ม Export to Excel
- 5. ตรวจสอบข้อมูลในโปรแกรม Microsoft Excel

| เงื่อนไขการค้นหา           |            |   |     | 2        |  |  |
|----------------------------|------------|---|-----|----------|--|--|
| 🔲 วันที่ยื่นคำขอ วันที่    |            | Ħ | ถึง | <b>#</b> |  |  |
| 🔲 เรื่องที่ขอเปลี่ยนแปลง   | กรุณาเลือก | • |     |          |  |  |
| 🔲 สถานะ                    | กรุณาเลือก | • |     |          |  |  |
| 🔲 เลขที่คำขอ               |            |   |     |          |  |  |
| 3 Search Export to excel 4 |            |   |     |          |  |  |

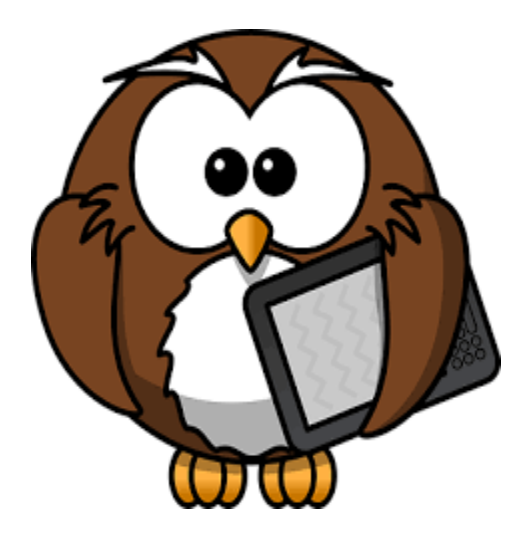

ขอบคุณค่ะ